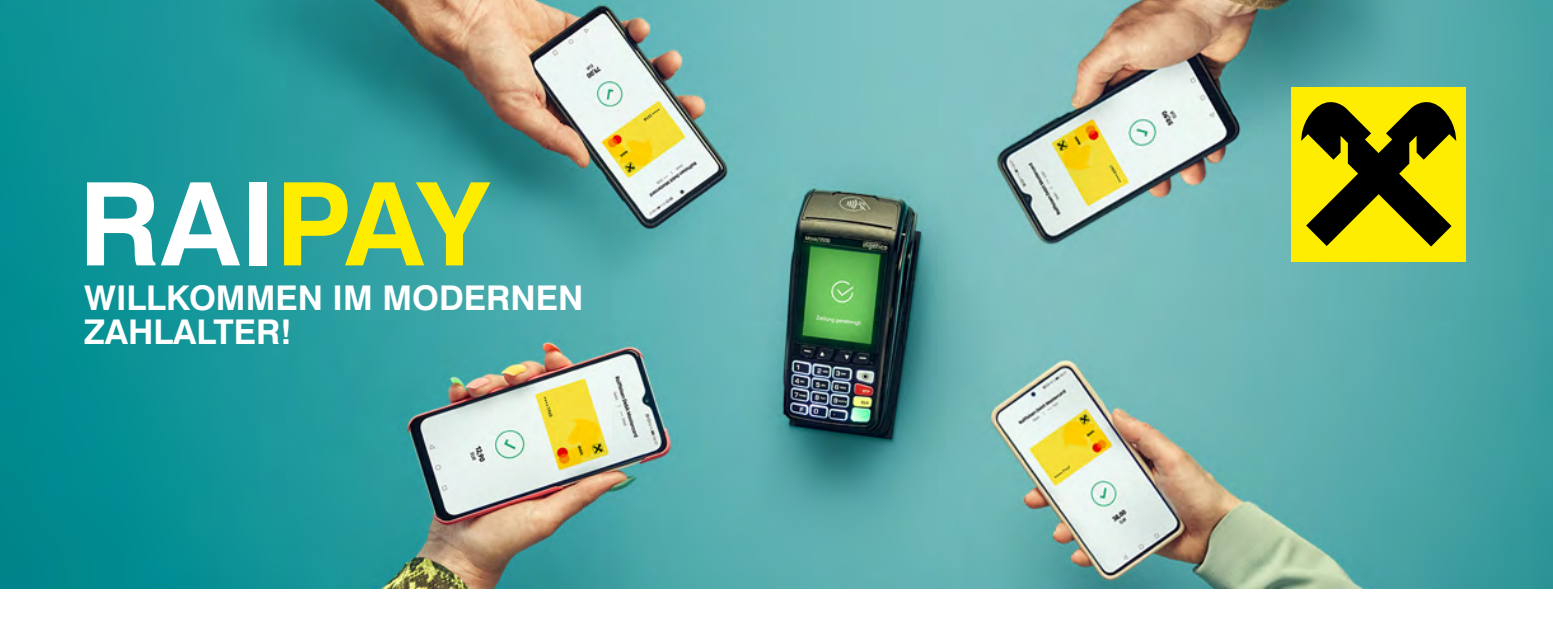

# RAIPAY SCHNELL & EINFACH EINRICHTEN RAIPAY APP INSTALLIEREN, AKTIVIEREN, BEZAHLEN

## **RAIPAY APP INSTALLIEREN**

1. Laden Sie die RaiPay App herunter. Gehen Sie dafür in Ihren App-Store oder scannen Sie dazu einfach den passenden QR-Code:

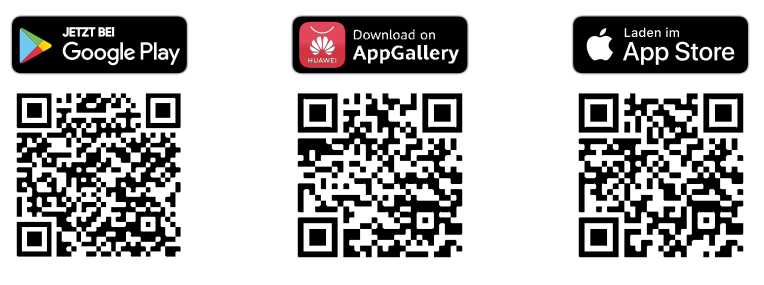

- 2. Öffnen Sie die RaiPay App und genehmigen Sie die erforderlichen Berechtigungen. Legen Sie Ihre RaiPay PIN fest und bestätigen Sie diese. Sie können zusätzlich auch eine biometrische Erkennung (Face-ID/Fingerprint) zur Authentifizierung einrichten.
- 3. Die App ist nun fertig installiert und kann mit Mein ELBA verknüpft werden.

### MIT MEIN ELBA VERKNÜPFEN & KARTEN AKTIVIEREN

Nach der Aktivierung Ihrer Wallet – Ihrer digitalen Geldbörse – können Sie diese mit **Mein ELBA** verknüpfen, um Ihre Karten in die RaiPay App zu laden.

- 1. Starten Sie in der RaiPay App oder aus der Kartendetailansicht Ihrer Mein ELBA App.
- 2. Fügen Sie Ihre digitalen Karten hinzu.
- **3.** Aktivieren Sie die digitalen Karten mittels RaiPay PIN oder wahlweiser hinterlegter biometrischer Erkennung (FaceID/Fingerprint).
- 4. Ihre digitalen Karten sind jetzt für die NFC Bezahlung aktiviert und einsatzbereit.

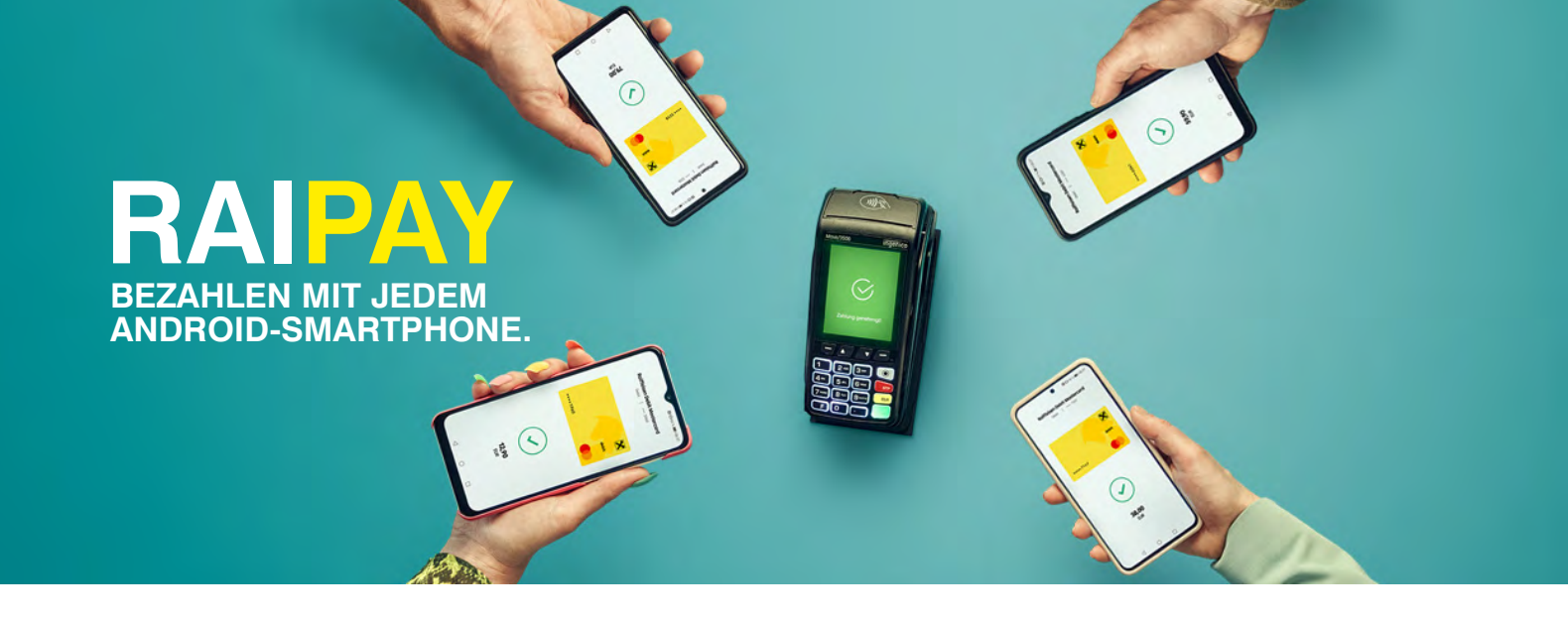

## SO SMART IST BEZAHLEN MIT RAIPAY:

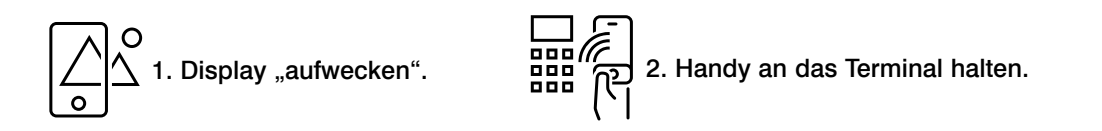

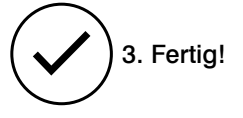

Größere Beträge (mehr als 50€) autorisieren Sie direkt auf Ihrem Smartphone mittels RaiPay PIN oder Sie starten die Bezahlung direkt in Ihrer RaiPay App mit dem Button "Jetzt bezahlen". So passt sich RaiPay flexibel an Ihre Bedürfnisse an.

#### **GELD SENDEN MIT RAIPAY**

- 1. Geben Sie bei der ersten Transaktion an einen Empfänger die Kartennummer des Empfängers ein.
- 2. Alternativ kann der Empfänger die Karte an die Rückseite Ihres Smartphones halten.
- 3. Empfänger danach als Favorit für zukünftige Transaktionen abspeichern.
- **4.** Bestätigen Sie die Transaktion mittels RaiPay PIN oder wahlweiser hinterlegter biometrischer Erkennung (FaceID/Fingerprint).

#### **DIE RAIPAY-FUNKTIONEN IM ÜBERBLICK**

- Schnell und bequem kontaktlos zahlen
- Geld abheben
- Geld von Person zu Person senden
- Digitale Kartenanzeige
- Digitale Vorteilskarten nutzen